**Alpha**Sense

# SFTP Sync : Installation Guide

# Index

| Context                                                                | 2  |
|------------------------------------------------------------------------|----|
| Step 1 : PuTTY - Installation and SSH key generation guide for Windows | 2  |
| Download and Install PuTTY                                             | 2  |
| Generate SSH keys from PuTTYGen                                        | 3  |
| Share Public Key with AlphaSense                                       | 5  |
| Step 2 : SFTP Sync - Installation Guide                                | 5  |
| SFTP Client : WinSCP Installation                                      | 5  |
| Set up AlphaSense scripts                                              | 5  |
| Set variables                                                          | 6  |
| Update configuration in Task Scheduler                                 | 6  |
| Debug guide                                                            | 9  |
| How to check logs?                                                     | 9  |
| How to check the task scheduler?                                       | 9  |
| How to check folder status in WinSCP?                                  | 9  |
| Configure Default sharing                                              | 12 |

## Context

This guide consists of two installation steps

- Step 1 : PuTTY Installation and SSH key generation guide for windows
- Step 2 : SFTP Sync Installation Guide

# Step 1 : PuTTY - Installation and SSH key generation guide for Windows

This is a guide to **install PuTTY** and **generate SSH keys using PuTTYGen** which would be required for secure access with **SFTP Sync** setup using **WinSCP**.

This is **Step 1** of the setup process. Once the access is configured from AlphaSense side you can proceed with **Step 2**.

#### Download and Install PuTTY

 You can download the installer from <u>here</u>. [https://www.chiark.greenend.org.uk/~sgtatham/putty/latest.html]

NOTE: If you have a 64-bit computer, it is recommended that you install the 64-bit version putty-64bit-<version>-installer.msi. If you don't know or don't care, it is always safe to use the 32-bit version (putty-<version>-installer.msi).

- 2. Navigate to the Downloads directory (or wherever you saved the installer), and double-click on the file name.
- 3. Complete the installation with default options, for detailed guide you can refer to this page. [https://www.ssh.com/academy/ssh/putty/windows/install]

#### Generate SSH keys from PuTTYGen

1. Run PuTTYGen : Go to Windows **Start menu**  $\rightarrow$  **All Programs**  $\rightarrow$  **PuTTY**  $\rightarrow$  **PuTTYgen.** Or search for **PuTTYgen.** 

| ổ PuTTY Key Generator                                                                      | ? ×                      |
|--------------------------------------------------------------------------------------------|--------------------------|
| <u>File Key Conv</u> ersions <u>H</u> elp                                                  |                          |
| Key<br>No key.                                                                             |                          |
| Actions                                                                                    |                          |
| Generate a public/private key pair                                                         | Generate                 |
| Load an existing private key file                                                          | Load                     |
| Save the generated key Save public key                                                     | <u>S</u> ave private key |
| Parameters                                                                                 |                          |
| Type of key to generate:<br>● <u>R</u> SA ○ <u>D</u> SA ○ <u>E</u> CDSA ○ ED <u>2</u> 5519 | ○ SSH- <u>1</u> (RSA)    |
| Number of <u>b</u> its in a generated key:                                                 | 2048                     |

2. Now click on **Generate** and start moving the mouse within the Window. This movement would be used to generate randomness.

| 😴 PuTTY Key Generator                |                     |                    | ?                | × |
|--------------------------------------|---------------------|--------------------|------------------|---|
| File Key Conversions Help            |                     |                    |                  |   |
| Key                                  |                     |                    |                  |   |
| Please generate some randomness by m | oving the mouse ove | er the blank area. |                  |   |
|                                      |                     |                    |                  |   |
|                                      |                     |                    |                  |   |
|                                      |                     |                    |                  |   |
|                                      |                     |                    |                  |   |
|                                      |                     |                    |                  |   |
|                                      |                     |                    |                  |   |
|                                      |                     |                    |                  |   |
| Actions                              |                     |                    |                  |   |
| Generate a public/private key pair   |                     |                    | Generate         |   |
| Load an existing private key file    |                     |                    | Load             |   |
| Save the generated key               |                     | Save public key    | Save private key |   |
| Parameters                           |                     |                    |                  |   |
| Type of key to generate:             | ) ECDSA             | CEdDSA             | O SSH-1 (RSA)    |   |
| Number of bits in a generated key:   |                     |                    | 2048             |   |

3. Once the progress bar completes you should see keys generated on your screen.

| 😴 PuTTY Key Generator                                                                                                    | ? ×               |
|----------------------------------------------------------------------------------------------------|-------------------|
| File Key Conversions Help                                                                                                    |                   |
| Key                                                                                                    |                   |
| Public key for pasting into OpenSSH authorized_keys file:                                                                                                    |                   |
| ssh-rsa AAAAB3NzaC1yc2EAAAADAQABAAABAQCZn3htAEbep6vcpUTabfVvS74ijqLDX<br>+HjSkibqD/Ns7U3pqxOZikeUOLbOIJExSHpw3xtpgZp3NaiWlucqpfnQcCq<br>+c2yUMf3NiFukABbMPaB5qOuYq10Eafk1uh8s0LRInPruiHlqqG4NzLiWnGZ6mDaefBOxG | m6HlfcQxaT80cDaAK |
| TDh54q0PuL7EBDQPAArFzjgZ3ll1RW9jzjQLnguklRxwY8b934f/zqsuxH<br>+XmwC7uorzy1k8dS1Uez/bNDPoA9FCaG0vAk/PV5YhPuk                                                                                                    | v .               |
| Key fingerprint: ssh-rsa 2048 SHA256:PsCeQ9zSzR3wmAjR4un1wwAeC4le2cLS5IW                                                                                                    | /OltVMTj4         |
| Key comment: rsa-key-20220513                                                                                                    |                   |
| Key passphrase:                                                                                                    |                   |
| Confirm passphrase:                                                                                                    |                   |
| Actions                                                                                                    |                   |
| Generate a public/private key pair                                                                                                    | Generate          |
| Load an existing private key file                                                                                                    | Load              |
| Save the generated key Save public key                                                                                                    | Save private key  |
| Parameters                                                                                                    |                   |
| Type of key to generate:                                                                                                    | 🔿 SSH-1 (RSA)     |
| Number of bits in a generated key:                                                                                                    | 2048              |

- 4. We recommend adding a passphrase here and please remember this passphrase will be required in the second step to set up SFTP Sync.
- Click on Save private key select folder of your choice (You can create a folder with name like SSHKeys under Downloads, Desktop, Documents or any other location, but make sure you keep it handy.). For sake of simplicity, name the file as private (or any other name you feel appropriate).

This private key file would be required to set up SFTP Sync using WinSCP.

6. Click on **Save public key** select folder selected in earlier step and for simplicity name the file as **public** (or any other name you feel appropriate). This public key file **needs to be shared with AlphaSense**.

| 📙   🛃 📕 🗢   SSH-key-kn                                                            |                      |                   |                   |      |
|-----------------------------------------------------------------------------------|----------------------|-------------------|-------------------|------|
| File Home Share                                                                   | /iew                 |                   |                   |      |
| $\leftarrow$ $\rightarrow$ $\checkmark$ $\uparrow$ $\frown$ $\rightarrow$ This PC | > Documents > SSH-ke | y-kn              |                   |      |
| 🔹 Quick access                                                                    | Name                 | Date modified     | Туре              | Size |
| A Quick access                                                                    | 🚊 private            | 5/13/2022 7:54 AM | PuTTY Private Key | 2 KB |
| 💻 This PC                                                                         | D public             | 5/13/2022 7:54 AM | File              | 1 KB |
| 🔿 Network                                                                         |                      |                   |                   |      |

#### Share Public Key with AlphaSense

- 1. Send the **public** key file that we have saved in the earlier step with **AlphaSense** over the email so that we can use this to provide access to our systems.
- 2. Now sit tight and wait for confirmation from us. Once confirmed proceed with **Step 2** for **SFTP Sync Installation**.

# Step 2 : SFTP Sync - Installation Guide

Before starting this setup it is required that you have already generated ssh keys using PuTTY and shared the public key with AlphaSense.

Once you have confirmation on access then proceed with further steps.

#### SFTP Client : WinSCP Installation

- 1. Download zip file from <u>link</u> provided by AlphaSense.
- 2. Unzip the file at some easily accessible location like Downloads, Desktop, Documents.
- 3. The unzip folder will have WinSCP Setup .exe
- Follow steps from here for installation (Check for Installation Section) : <u>https://winscp.net/eng/docs/guide\_install</u>
   Note: Select setup type as Typical Installation
- 5. After installation you should see this folder in your system : C:\Program Files (x86)\WinSCP

#### Set up AlphaSense scripts

Go to the folder where you have unzipped the AlphaSense setup .zip. These files along with setup exe will be in the selected folder.

- 1. alphasense-create-scheduled-task.bat
- 2. alphasense-input-file.bat
- 3. alphasense-sftp-script.txt
- 4. alphasense-sftp-sync.bat

Go ahead and double click on **alphasense-create-scheduled-task.bat**, some command prompt pop up will appear for a few seconds and vanish. This would move required files to WinSCP installation and a scheduler task for automatic synchronization is set up.

#### 1. Set variables

Now you need to update a file to enable SFTP Sync from your machine.

- a. Go to C:\Program Files (x86)\WinSCP\ folder
- b. Open the file alphasense-input-file.bat in notepad or any other text editor.
- c. The lines starting with '::' have directions and samples for what should be modified, steps are documented here as well.
- d. Set SFTP\_HOST\_URL : Replace **#PUT\_USERNAME#** with your AlphaSense username.
- e. Set SFTP\_SSH\_PRIVATE\_KEY : Replace #PATH-TO-SSHKEY# with the path of the SSH private key that was generated earlier (<u>Step One</u>) using PuTTYgen. Make sure that the path that is being entered is between double quotes.
  E.g. "C:\Users\Administrator\Downloads\Privatekey.ppk"
  [TIP For copying file path: Go to the folder where the private key is saved, hold down the Shift key and right-click the file. Copy As Path: Click this option to paste the full file path in here.]
- f. Set SSH\_PASSPHRASE : Replace **#YOUR-PASSWORD#** with the passphrase set while generating the ssh private key.
- g. Set LOCAL\_DIRS : Replace #comma-seperated-paths-of-local-folders# with a path of folders to be synced. If you want to sync multiple folders, provide a list of folders comma separated (D:\Testing,D:\Alphasense).
  All files and subfolders under this would be automatically synced.
  NOTE : For network drives only UNC (Universal Naming Convention) paths will work in format \\servername\path servername is usually a machine name or ip address on your LAN E.g. \\172.168.1.1\AlphaSense. For local folders you can puth paths directly with drive names E.g. D:\Testing.
  [Important : In future if you want to modify folders that are being synced, user can modify this list]
- h. Save the file and Close the file.

#### 2. Update configuration in Task Scheduler

This is the final stage in the process. Task in the scheduler needs some changes in order to make sure it's running correctly.

- a. Press Windows key and search for Task Scheduler or Schedule Tasks.
- a. Click on Task Scheduler or Scheduler Tasks in the result list.
- b. In the left pane expand the Task Scheduler Library.
- c. You should see the **AlphaSense** folder under which is the task that we created for synchronization.

#### **Alpha**Sense

| Task Scheduler<br>File Action View Help                                                                           |                           |                   |                                            |                                                    |                                        |                                        |                 |
|----------------------------------------------------------------------------------------------------|---------------------------|-------------------|--------------------------------------------|----------------------------------------------------|----------------------------------------|----------------------------------------|-----------------|
| <ul> <li>Task Scheduler (Local)</li> <li>Task Scheduler Library</li> <li>AlphaSense</li> <li>Microsoft</li> </ul> | Name                      | Status<br>Running | Triggers<br>At 6:42 AM on 5/16/2022 - Afte | r triggered, repeat every 15 minutes indefinitely. | Next Run Time<br>5/16/2022 10:27:00 AM | Last Run Time<br>5/16/2022 10:12:00 AM | Last F<br>The c |
|                                                                                                    | <                         | ers Actions       | Conditions Settings History                | 1                                                  |                                        |                                        |                 |
|                                                                                                    | Name:                     | SFTP-SYNC         | - contaitons   sectings   history          |                                                    |                                        |                                        |                 |
|                                                                                                    | Location: \               | AlphaSense        |                                            |                                                    |                                        |                                        |                 |
|                                                                                                    | Author: I<br>Description: | EC2AMAZ-H         | E9IA2L\Administrator                       |                                                    |                                        |                                        |                 |

- d. Select the SFTP-SYNC task and double click to open the task.
- e. Update Security Options : Under the General tab -> Security Options, select 'Run whether user is logged on or not' option. See image below for reference.

| ③ SFTP-SYNC   | Properties (Loc   | al Computer  | )           |                            |          |             |          | ×  |
|---------------|-------------------|--------------|-------------|----------------------------|----------|-------------|----------|----|
| General Trigg | gers Actions      | Conditions   | Settings    | History                    |          |             |          |    |
| Name:         | SFTP-SYNC         |              |             |                            |          |             |          |    |
| Location:     | \AlphaSense       |              |             |                            |          |             |          |    |
| Author:       | EC2AMAZ-HE        | 9IA2L\Admir  | nistrator   |                            |          |             |          |    |
| Description:  |                   |              |             |                            |          |             |          | ון |
|               |                   |              |             |                            |          |             |          |    |
|               |                   |              |             |                            |          |             |          |    |
| -Security opt | ions              |              |             |                            |          |             |          | -  |
| When runn     | ing the task, use | the followir | ng user acc | count:                     |          |             |          |    |
| Administrat   | or                |              | -           |                            |          | Change User | or Group |    |
| O Run only    | when user is lo   | gged on      |             |                            |          |             |          |    |
| Run whe       | ther user is log  | ged on or no | t 🔶         |                            |          |             |          |    |
| 🗌 Do n        | ot store passwo   | rd. The task | will only l | nave access to local compu | iter res | sources.    |          |    |
| 🗌 Run with    | highest privile   | ges          |             |                            |          |             |          |    |
| Hidden        | Configure         | e for: Wind  | lows Vista  | ™, Windows Server™ 2008    |          |             | ~        | •  |
|               |                   |              |             |                            |          | ОК          | Cancel   |    |

f. Update Power conditions : Under Conditions Tab in Power section make sure that 'Start the task only if the computer is on AC power' is unchecked.

#### **Alpha**Sense

|                             | Triggers                | Actions                    | Conditions            | Settings               | History    |                         |                           |
|-----------------------------|-------------------------|----------------------------|-----------------------|------------------------|------------|-------------------------|---------------------------|
| Specify<br>run if a<br>Idle | the condi<br>any condit | tions that,<br>ion specifi | along with the is not | ne trigger,<br>t true. | determir   | e whether the task shou | ld run. The task will not |
| Star                        | t the task o            | only if the                | computer is i         | dle for:               |            | 10 minutes              | $\sim$                    |
|                             | Wait fo                 | or idle for:               |                       |                        |            | 1 hour                  | ~                         |
| ✓ S                         | top if the o            | computer                   | ceases to be i        | dle                    |            |                         |                           |
|                             | Restart if              | the idle s                 | tate resumes          |                        |            |                         |                           |
| ower                        |                         |                            |                       |                        |            |                         |                           |
| _ Star                      | t the task o            | only if the                | computer is o         | on AC pow              | /er        |                         |                           |
| S                           | top if the o            | computer                   | switches to b         | attery pow             | /er        |                         |                           |
| Wak                         | the com                 | puter to r                 | un this task          |                        |            |                         |                           |
| Netwo                       | rk ——                   |                            |                       |                        |            |                         |                           |
| Star                        | t only if th            | e followin                 | g network co          | nnection is            | s availabl | e:                      |                           |
|                             | connectio               | n                          |                       |                        |            |                         |                           |
| Anv                         | connectie               |                            |                       |                        |            |                         |                           |
| Any                         |                         |                            |                       |                        |            |                         |                           |
| Any                         |                         |                            |                       |                        |            |                         |                           |
| Any                         |                         |                            |                       |                        |            |                         |                           |
| Any                         |                         |                            |                       |                        |            |                         |                           |

g. After these steps click on **OK**. Task scheduler will ask for administrator password.

| Task Scheduler        | ?                                 | × |
|-----------------------|-----------------------------------|---|
|                       | G                                 |   |
| Enter user account in | nformation for running this task. |   |
| User name:            | 🖸 administrator 🗸 🗸               |   |
| Password:             |                                   |   |
|                       |                                   |   |
|                       | OK Cance                          | I |

- h. Enter the password and click on **OK**.
- i. Close Task Scheduler.

Your setup is complete, your files would be synced to AlphaSense.

### Debug guide

1. How to check logs?

Logs for SFTP Sync will be generated at C:\Program Files (x86)\WinSCP\alphasense-winscp-logs.logs These can be referred in case of hiccups.

#### 2. How to check the task scheduler?

- a. Press Windows key and search for Task Scheduler or Schedule Tasks.
- b. Click on Task Scheduler or Scheduler Tasks in the result list.
- c. In the left pane expand the Task Scheduler Library.
- d. You should see the **AlphaSense** folder under which is the task that we created for synchronization.
- e. Select the SFTP-SYNC task.
- f. Check the **History tab** for the synchronization trigger history.

#### 3. How to check folder status in WinSCP?

Folder synchronization status can be checked with WinSCP UI. Follow these steps.

- a. Press Windows key and search for WinSCP.
- b. Open WinSCP and login dialogue should open up.
- c. Enter Host name user-content.alpha-sense.org and your User name.

| 🌆 Login                                                                     |                                                                                                    | – 🗆 X        |
|-----------------------------------------------------------------------------|----------------------------------------------------------------------------------------------------|--------------|
| Vew Site                                                                    | Session<br>Eile protocol:<br>SFTP<br>Host name:<br>user-content.alpha-sense.org<br>User name: Password:<br>fsync_7<br>Save | Port number: |
| Iools       Manage         ✓ Show Login dialog on startup and when the last | E Login V Close                                                                                                    | Help         |

- d. Click on **Advanced** and another pop-up window will appear.
- e. Go to SSH -> Authentication.
- f. In Authentication parameters, click on the box next to the Private key file.

| Advanced Site Settings                                                                                                    |                                                                                                    | ?  | ×   |
|----------------------------------------------------------------------------------------------------|----------------------------------------------------------------------------------------------------|----|-----|
| Environment<br>Directories<br>Recycle bin<br>Encryption<br>SFTP<br>Shell<br>Connection<br>Proxy<br>Tunnel<br>SSH<br>Key exchange<br>Authentication<br>Bugs<br>Note | □       Bypass authentication entirely         Authentication options       □         □       Attempt authentication using Pageant         □       Attempt authentication using Pageant         □       Attempt 'keyboard-interactive' authentication         □       Respond with a password to the first prompt         □       Attempt TIS or CryptoCard authentication (SSH-1)         Authentication parameters       □         □       Allow agent forwarding         Private key file:       □         □       Display Public Key         Tools       ▼         GSSAPI       □         □       Allow GSSAPI authentication         □       Allow GSSAPI credential delegation |    |     |
| Color 🔻                                                                                                    | OK Cancel                                                                                                    | He | elp |

g. Select the private ssh key file and click on **OK**.

| Advanced Site Settings                                                                                                    |                                                                                                    | ?  | ×  |
|----------------------------------------------------------------------------------------------------|----------------------------------------------------------------------------------------------------|----|----|
| Environment<br>Directories<br>Recycle bin<br>Encryption<br>SFIP<br>Shell<br>Connection<br>Proxy<br>Tunnel<br>SSH<br>Key exchange<br>Authentication<br>Bugs<br>Note | □       Bypass authentication entirely         Authentication options       □         □       Attempt authentication using Pageant         □       Attempt 'keyboard-interactive' authentication         □       Respond with a password to the first prompt         □       Attempt TIS or CryptoCard authentication (SSH-1)         Authentication parameters       □         □       Allow agent forwarding         Private key file:       □         □       Lisers \Administrator \Desktop \new-sshkeys \private.ppk         □       Display Public Key       Tools         GSSAPI |    |    |
| Color 🔻                                                                                                    | OK Cancel                                                                                                    | He | lp |

h. Click on **Login**, now a dialog box will appear asking you enter the passphrase. Enter the passphrase.

| Key pa  | ssphrase - fsync_7-rc@user-content.alpha-sense.org                                                                                               | < |
|---------|----------------------------------------------------------------------------------------------------|---|
|         | Searching for host<br>Connecting to host<br>Authenticating<br>Using username "fsync_7-rc".<br>Authenticating with public key "rsa-key-20220510". |   |
| Passphr | ase for key 'rsa-key-20220510':                                                                                                    |   |
|         | OK Cancel Help                                                                                                    |   |

i. Once you are connected to the SFTP Sync server on the right pane, all the synced folders will appear.

| bocuments - fsync_7-rc@user-cont    | ent.alpha-sense.org | - WinSCP                   |          |                                      |            | -                    |     | ×    |
|-------------------------------------|---------------------|----------------------------|----------|--------------------------------------|------------|----------------------|-----|------|
| Local Mark Files Commands Sessio    | n Options Remot     | te Help                    |          |                                      |            |                      |     |      |
| 🖶 🔁 📚 Synchronize 🗾 🦑 📓             | 🛯 🎲 🖓 Queu          | e 🔹 🛛 Transfer Settings De | fault    | • 🥵 •                                |            |                      |     |      |
| 📮 fsync_7-rc@user-content.alpha-sen | se.org 🗙 🚅 Nev      | w Session                  |          |                                      |            |                      |     |      |
| 📑 My documents 🔹 🚰 🔹 🔽 🔹            | + + → +             | 🗈 🏠 🎜 🐍                    |          | <b>587-43</b> • 🚰 • 🟹 • 🖛 •          | -> - 🖻 🗖 😭 | 🔁 🔯 Find Files 🧯     | 2   |      |
| 🔢 Upload 👻 📝 Edit 👻 🚮 🕞             | Properties 📑 N      | lew - 🕂 🗕 🗸                |          | Download - 📝 Edit - 🗙 🛃              | Properties | New - + - 🗸          |     |      |
| C:\Users\Administrator\Documents\   |                     |                            |          | /as.prod.static.user-content/587-43/ |            |                      |     |      |
| Name                                | Size                | Туре                       | Chan     | Name                                 | Size       | Changed              |     |      |
|                                     |                     | Parent directory           | 5/18/3   | <b>t.</b>                            |            |                      |     |      |
| SFTP test docs                      |                     | File folder                | 5/18/3   | 📙 400 GB folder - 17May              |            | 1/1/1970 12:00:00 AM |     |      |
| Share Check Documents               |                     | File folder                | 4/20/    | Latest 400 GB folder                 |            | 1/1/1970 12:00:00 AM |     |      |
| SSH-key-kn                          |                     | File folder                | 5/16/3   | New 665 Gb folder                    |            | 1/1/1970 12:00:00 AM |     |      |
| © 20200122 - PR - 315_BM - SmarTo   | 57 KB               | Chrome HTML Document       | 3/30/2   | New folder                           |            | 1/1/1970 12:00:00 AM |     |      |
| © 20200610 - PR - AMZN - Surveillan | 83 KB               | Chrome HTML Document       | 3/30/    | SFTP test docs                       |            | 1/1/1970 12:00:00 AM |     |      |
|                                     |                     |                            |          | Testing                              |            | 1/1/1970 12:00:00 AM |     |      |
|                                     |                     |                            |          | I lesting Auto tags                  |            | 1/1/19/0 12:00:00 AM |     |      |
|                                     |                     |                            |          | winscp_testdocs                      |            | 1/1/19/0 12:00:00 AM |     |      |
|                                     |                     |                            |          |                                      |            |                      |     |      |
|                                     |                     |                            |          |                                      |            |                      |     |      |
|                                     |                     |                            |          |                                      |            |                      |     |      |
|                                     |                     |                            |          |                                      |            |                      |     |      |
|                                     |                     |                            |          |                                      |            |                      |     |      |
|                                     |                     |                            |          |                                      |            |                      |     |      |
|                                     |                     |                            |          |                                      |            |                      |     |      |
|                                     |                     |                            |          |                                      |            |                      |     |      |
|                                     |                     |                            |          |                                      |            |                      |     |      |
|                                     |                     |                            |          |                                      |            |                      |     |      |
|                                     |                     |                            |          |                                      |            |                      |     |      |
| <                                   |                     |                            | >        | <                                    |            |                      |     | >    |
| 0 B of 138 KB in 0 of 5             |                     |                            | 5 hidden | 0 B of 0 B in 0 of 8                 |            |                      |     |      |
|                                     |                     |                            |          |                                      |            | G SFTP-3             | 0:0 | 0:19 |
| alphasense-winscn-logs.txt.9        | 5/16/2022           | 10:42 PM 9 File            | 256      | 000 KB                               |            | 14 H                 | 510 |      |

j. Double click on the folder and on the bottom you will see the details of synchronization (Folder size uploaded, No of files etc.)

|                                                         | SFTP test ( 🝷 🚰 🝷 [                                                      | 7              |                                         | 🗎 🥭 🔯 Find File                                                                                                    | es 🔓                         |
|---------------------------------------------------------|--------------------------------------------------------------------------|----------------|-----------------------------------------|----------------------------------------------------------------------------------------------------|------------------------------|
|                                                         | 🛛 🚔 Download 👻 📝 E                                                       | dit - 🗙 🚮      | Properties                              | 🕈 New 🗸 📑 🖃                                                                                                    | V                            |
|                                                         | /as.prod.static.user-conte                                               | nt/587-43/SFTF | o test docs/                            |                                                                                                    |                              |
| Chanı<br>5/18/:<br>4/20/:<br>5/16/:<br>3/30/:<br>3/30/: | Name testDoc_pptx.pptx testDoc_xls.xls testDoc_xlsx.xlsx testDoc_txt.txt |                | Size<br>22 KB<br>10 KB<br>96 KB<br>1 KB | <ul> <li>Changed</li> <li>5/18/2022 11:57:27</li> <li>5/18/2022 11:57:27</li> <li>5/18/2022 11:57:25</li> <li>5/18/2022 11:57:28</li> </ul> | 7 AM<br>7 AM<br>7 AM<br>3 AM |
| ><br>5 hidden                                           | <<br>0 B of 125 KB in 0 of 4                                             |                |                                         |                                                                                                    | >                            |
|                                                         | ×× 1/8                                                                   |                |                                         | G SFTP-3                                                                                                    | 0:00:33                      |
| 256                                                     | DOD KB                                                                   |                |                                         |                                                                                                    |                              |

#### 4. Configure Default sharing

SFTP Sync solution does not support custom sharing as of now. But you can take advantage of the **Default** sharing option in AlphaSense.

a. Got to bottom left of AlphaSense UI and click on your account icon and click on **Preferences** 

|               | KN Kaustubh Nangare<br>k@gmail.com |
|---------------|------------------------------------|
|               | Account                            |
|               | Preferences                        |
|               | Research Access                    |
|               | Feature Preview                    |
| ?<br><u> </u> | əLogout                            |

- b. In preferences you would find the Sharing & Privacy section on the left pane.
- c. Enable Documents You Add to AlphaSense Are Visible By Default option.

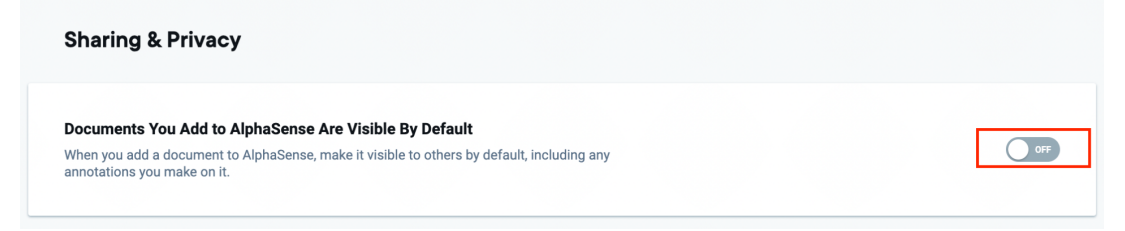

- d. There are two options for sharing,
  - Everyone in your firm : This will share documents with everyone in your firm.
  - Selected individuals or groups : This will allow you to add some individuals or groups as default sharing.

| Sharing & Privacy                                                                                                    |    |
|----------------------------------------------------------------------------------------------------|----|
| Documents You Add to AlphaSense Are Visible By Default                                                                    | _  |
| When you add a document to AlphaSense, make it visible to others by default, including any<br>annotations you make on it. | ON |
| Make documents visible to:                                                                                                |    |
| Everyone in your firm                                                                                                    |    |
|                                                                                                    |    |

e. If you select **Selected individuals or groups** click on select and this box will open.

| Type a user or grou | o name, or select fro | m the list below |  |
|---------------------|-----------------------|------------------|--|
| Select All          |                       |                  |  |
| □ testCompany       | atester               |                  |  |
| C Kaustubh Nar      | igare                 |                  |  |
|                     |                       |                  |  |
|                     |                       |                  |  |
|                     |                       |                  |  |
|                     |                       |                  |  |
|                     |                       |                  |  |
|                     |                       |                  |  |
|                     |                       |                  |  |
|                     |                       |                  |  |

- f. Now you can either select Users and existing groups or click on **Edit Groups..** to create a new group.
- g. Enter Group Name, select users and Save.

| New Untitled Group |       | v Untitled Group<br>e a user name or sele<br>elect All<br>testCompany atester | ct from list below |  |
|--------------------|-------|-------------------------------------------------------------------------------|--------------------|--|
|                    |       | Kaustubh Nangare                                                              |                    |  |
|                    | Group |                                                                               | Delete Group       |  |

- h. Now this group can be selected for default sharing.
- i. The documents synced through **SFTP Sync** will now by default be shared with the option you have selected from above.